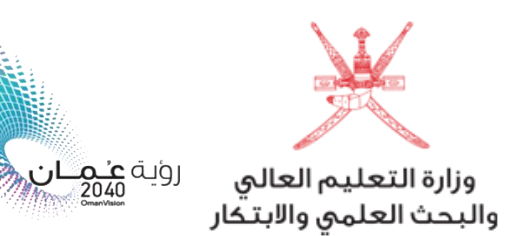

آلية فتح ملف إلكتروني للطلبة المقبولين في برامج البعثات والمنح الدراسية الداخلية

عزيزي الطالب ، نبارك لك حصولك على مقعد دراسي ضمن برامج البعثات والمنح الداخلية.

بعد اعتمادك للمقعد موقع (مركز القبول الموحد) واستكمالك لإجراءات التسجيل بالمؤسسة التعليمية الملتحق بها ، لن يتطلب منك أي إجراء يتعلق بفتح ملف الكتروني بموقع وزارة التعليم العالي و البحث العلمي والابتكار ، حيث ستنعكس بيانتك تلقائياً في النظام الإلكتروني للوزارة (أساس)، خلال الفترات المحددة لذلك.

- لمعرفة المواعيد الخاصة بإدراج بيانات الطلبة، يرجى مراجعة المؤسسة التعليمية المقيد بها.

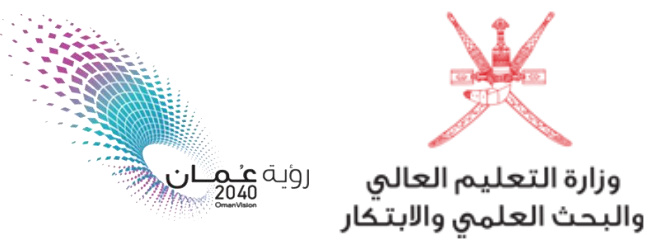

طلب الحصول على كلمة المرور الخاصة بملف الطالب الإلكتروني بموقع الوزارة

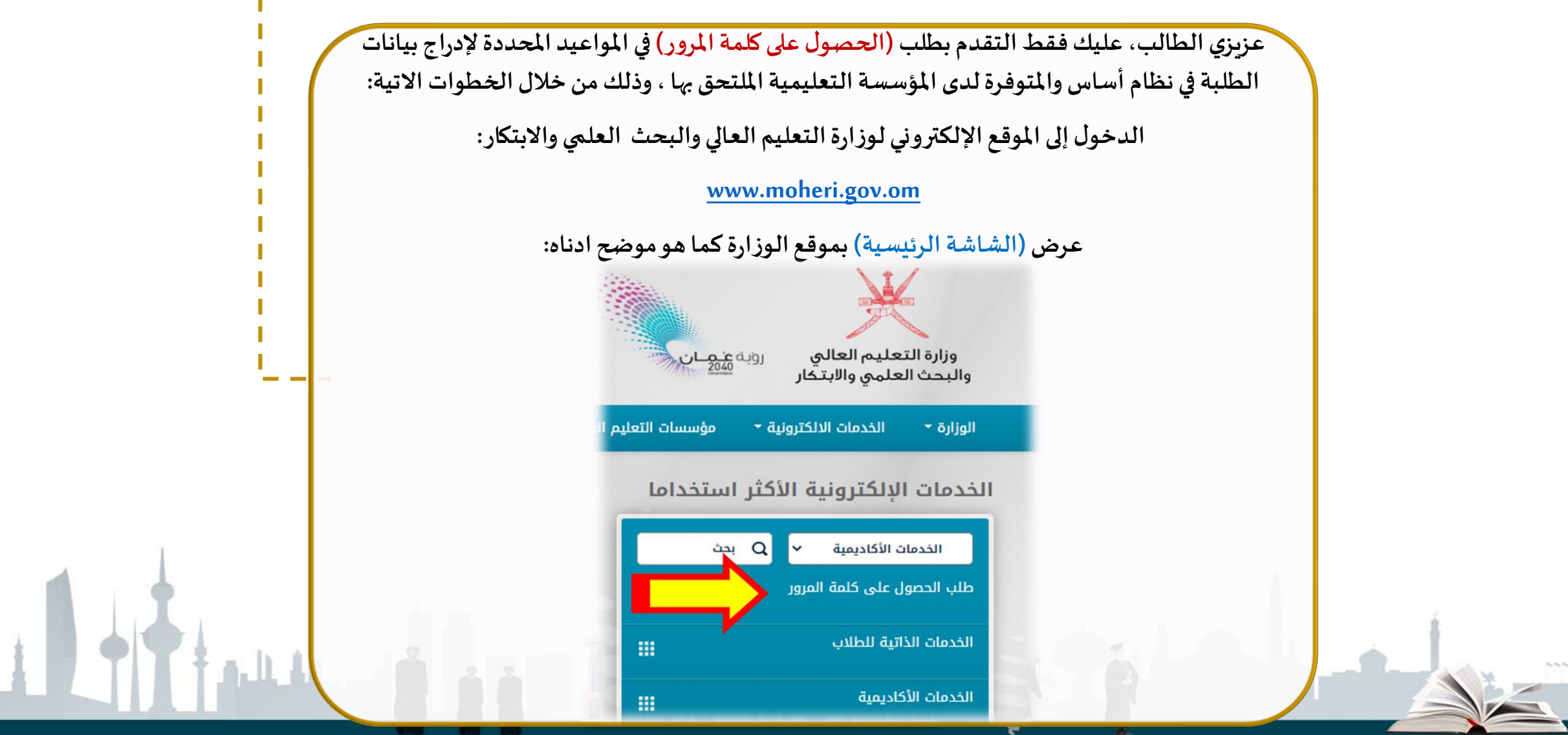

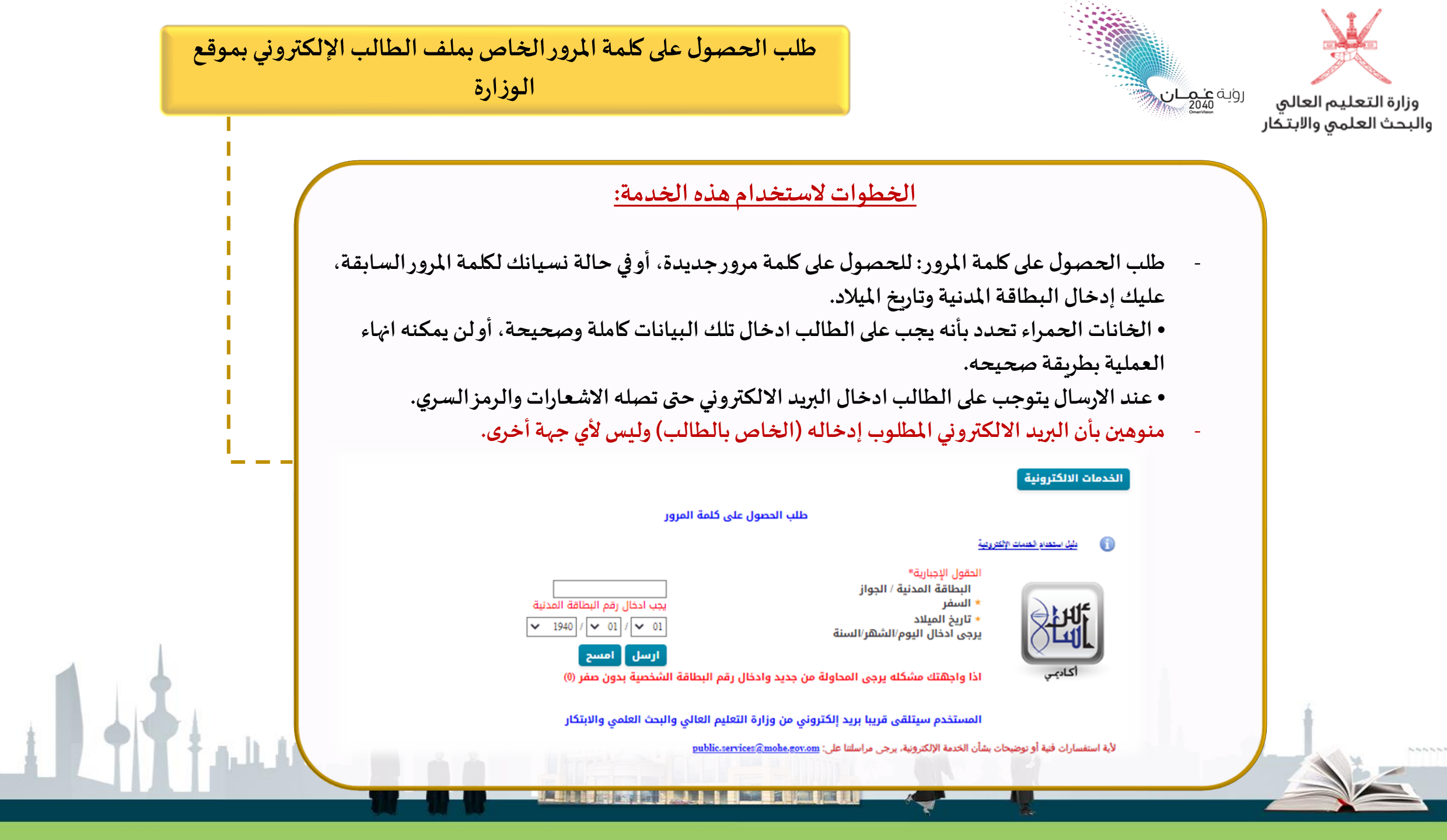

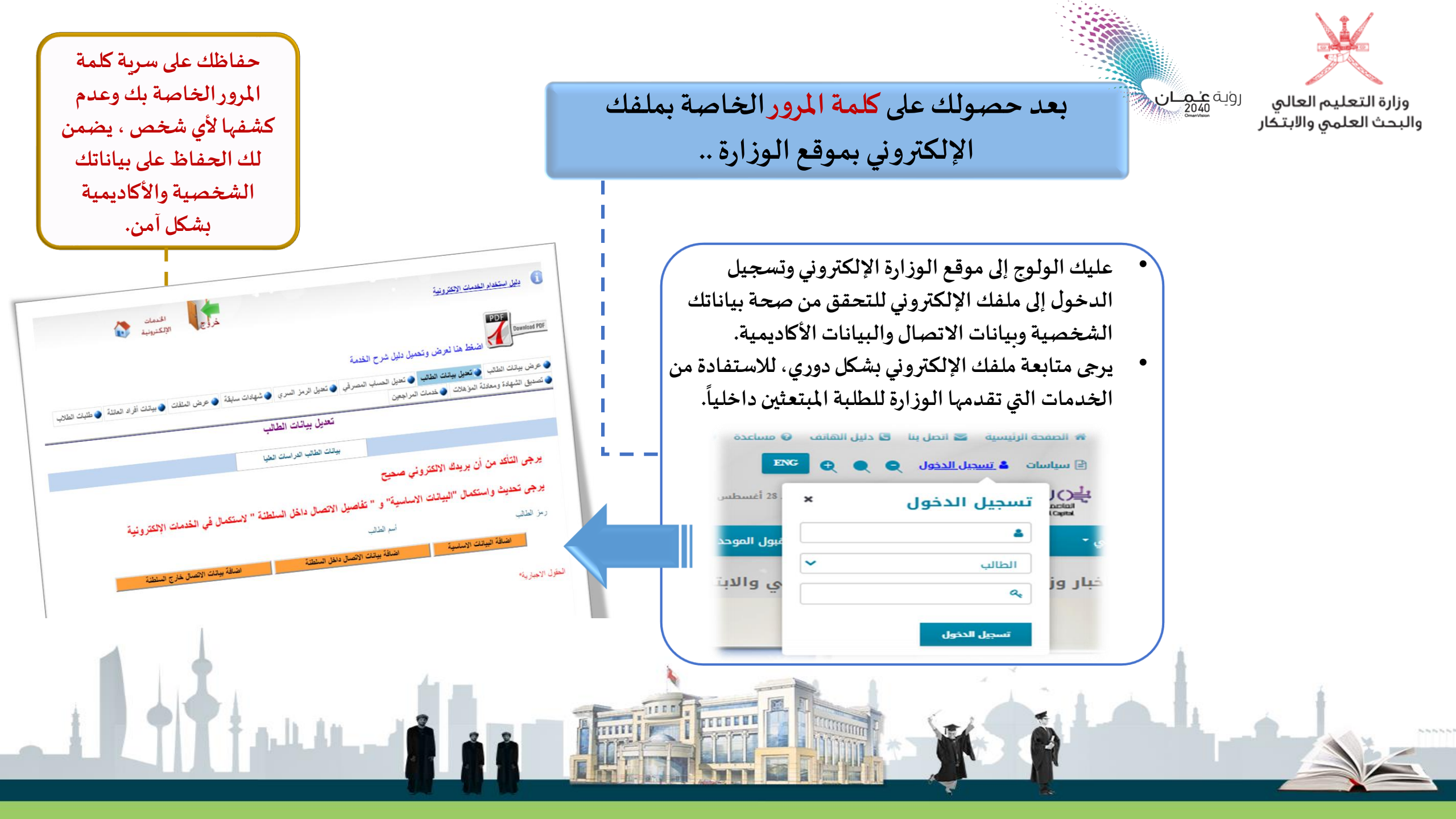

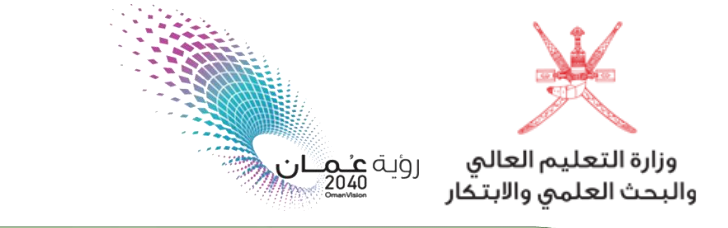

ملاحظة لطلبة البعثات والمنح الدراسية الداخلية المقبولين في (الأعوام الدراسية السابقة)

بالدراسة بها خارج السلطنة

لايزال بإمكان طلبة (الأعوام السابقة- الدفعات ما قبل الدفعة الثالثة والعشرون) الغير مستكملين لإجراءات التسجيل بموقع الوزارة ، استكمال إجراءات تسجيلهم بحسب طريقة استكمال إجراءات التسجيل السابقة من خلال الاتي:

الدخول إلى الموقع الإلكتروني لوزارة التعليم العالي والبحث العلمي والابتكار: www.moheri.gov.om

(الشاشة الرئيسية) بموقع الوزارة، ثم الضغط على (عرض الكل) للوصول إلى رابط: استكمال إجراءات التسجيل للبعثات والمنح الداخلية (لطلاب الأعوام السابقة)

| 2 LUL                                                |                                                                                   | چان<br>مۇسسات التعلىم ا | روبه ع<br>وزارة التعليم العالي<br>والبحث العلمي والابتكار<br>الوزارة • الخدمات الالكترونية • |
|------------------------------------------------------|-----------------------------------------------------------------------------------|-------------------------|----------------------------------------------------------------------------------------------|
|                                                      | الحاديمي                                                                          | ستخداما                 | الخدمات الإلكترونية الأكثر ال                                                                |
| خدمات أغرى مهدة                                      | خدمات اساسية                                                                      | <u>م</u>                | الخدمات الأكاديمية 🗸 Q بح                                                                    |
| 🕥 البحث عن - الجامعات الخاصة بالسلطنة                | 🇊 إستكمال إجراءات التسجيل للبعثات الخارجية (للطلاب الجدد)                         |                         | طلب الحصول على كلمة المرور                                                                   |
| 📀 ملف الجامعات / التخصصات الموصى بالدراسة بها خارج ا | السلامة المنحمال إجراءات التسجيل للبعثات و المنح الداخلية (لطلاب الأعوام السلامة) |                         | الخدمات الذاتية للطلاب                                                                       |
| 🕥 رسالة الإعتراف بالمؤسسة التعليمية (لمن يهمه الأمر) | السبس)<br>T إستكمال إجراءات التسجيل : الدراسات العليا                             |                         | الحديق معادلة المؤهلات                                                                       |
| الإستمارات الإرشادية لاستخراج تأشيرة حسب الدولة      | 🇊 شاشة الطالب الأساسية                                                            |                         | متابعة /تحقق من عملية التسحيل                                                                |
| 🕥 ميثاق الدارسين العماني                             | 🇊 تسجيل طلاب البرنامج العماني للتعاون الثقافي والعلمي                             |                         | خدمة طلب مواصلة دراسة                                                                        |
|                                                      |                                                                                   |                         | عرض الكل                                                                                     |